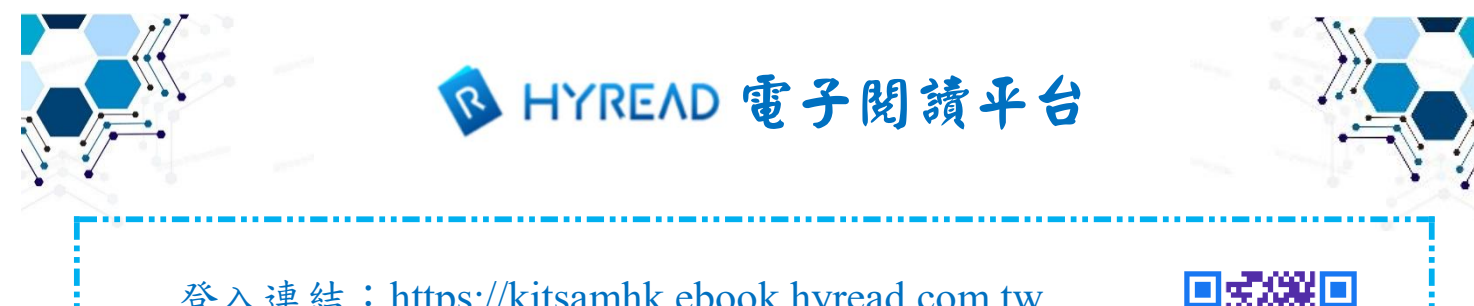

登入連結:<u>https://kitsamhk.ebook.hyread.com.tw</u> 帳戶:s學生註冊編號 密碼:ks年月日

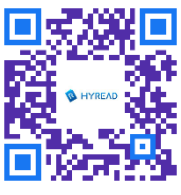

網站使用指引:

步驟一:先登入學校網頁內

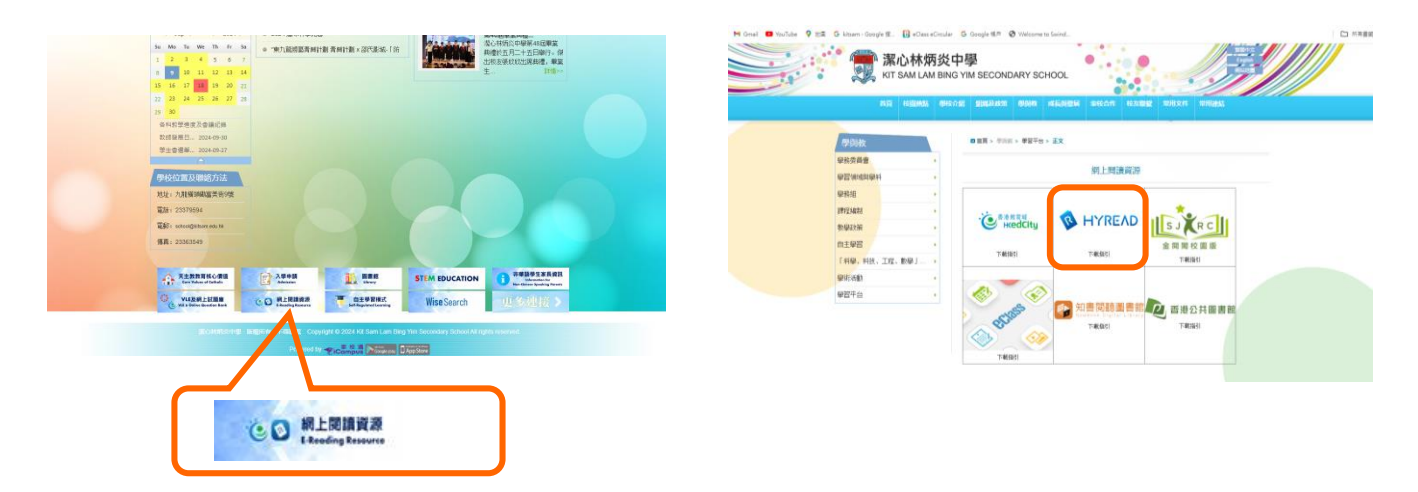

步驟二

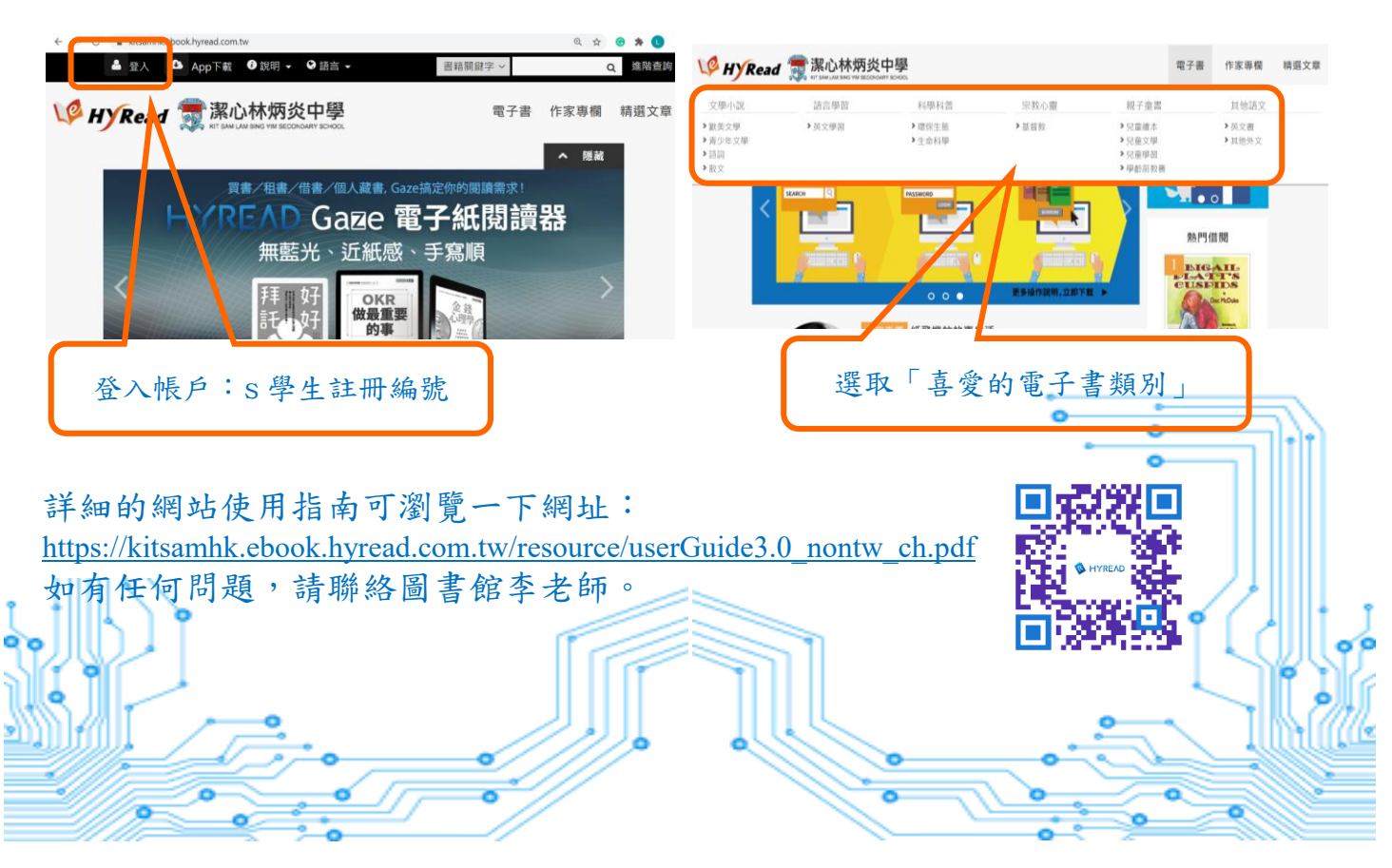